3-3-2 ファイルやフォルダの操作

ファイルの管理をするために、フォルダの作成や名前の変更、移動やコ ピー、削除などが行えます。

# 1 ファイルやフォルダの選択

ファイルやフォルダの操作を行うときは、操作するファイルやフォルダを クリックして選択します。ファイルやフォルダは1つずつ選択するだけで なく、複数のファイルやフォルダを一度に選択することもできます。

| 単位                        | 操作                                                        |
|---------------------------|-----------------------------------------------------------|
| 1つのファイルやフォルダ              | ファイルやフォルダをクリック                                            |
| 複数のファイルやフォルダ<br>(連続する場合)  | 1つ目のファイルやフォルダをクリック→〔Shift〕を押し<br>ながら連続する最後のファイルやフォルダをクリック |
| 複数のファイルやフォルダ<br>(離れている場合) | 1つ目のファイルやフォルダをクリック→                                       |
| すべてのファイルやフォルダ             | Ctrl + A                                                  |

Lesson

連続する複数のファイルを選択しましょう。

- ① 《Windows》 が表示されていることを確認します。
- ② 1つ目の任意のファイルをクリックします。
- ③ [Shift]を押しながら、連続する最後の任意のファイルをクリックし

|   | _ |   |
|---|---|---|
| Ŧ | ਸ |   |
| 6 | 9 | 0 |

| Winds                                  | ows                          |                  |             | - 0      |
|----------------------------------------|------------------------------|------------------|-------------|----------|
| 77-1ル ホーム 共                            | 有 表示                         |                  |             | ×        |
| ← → ~ ↑ □.                             | PC > ローカルディスク(C) > Windows > | ~ ð              | Windowsの狭常  |          |
|                                        | 后的                           | 更新日時             | 性相          | サイズ      |
| 倉 クイック アクセス                            | WindowsUpdate                | 2018/07/26 11:52 | テキストドキュメント  | 1 KB     |
| FX7F97                                 | bootstat.dat                 | 2018/07/26 11:14 | DAT 7741    | 66 KB    |
| ♣ 9020-F                               | PFRO                         | 2018/06/05 10:34 | テキスト ドキュメント | 14 KB    |
| 回 ドキュメント                               | A diagerr                    | 2018/06/04 17:28 | XML ドキュメント  | 8 KB     |
| ■ ピクチャ                                 | 🖈 📑 diagwm                   | 2018/06/04 17:28 | XML ドキュメント  | a KB     |
| ビデオ                                    | i setupact                   | 2018/06/04 17:28 | テキストドキュメント  | 4 K8     |
| h ==================================== | i comsetup                   | 2018/06/04 17:28 | テキストドキュメント  | 7 KB     |
| a                                      | Dtcinstall                   | 2018/06/04 17:23 | テキスト ドキュメント | 5 KB     |
| ConeDrive ConeDrive                    | in setuperr                  | 2018/05/04 17:17 | テキスト ドキュメント | 0 K8     |
| PC                                     | progress                     | 2018/06/04 15:56 | 模式設定        | 1 KB     |
| =                                      | 🔄 twain_32.dll               | 2018/04/12 8:34  | アプリケーション拡張  | 64 KB    |
|                                        | g winhlp32                   | 2018/04/12 8:34  | アプリケーション    | 12 KB    |
|                                        | explorer                     | 2018/04/12 8:34  | アプリケーション    | 3,841 KB |
|                                        | in splwow64                  | 2018/04/12 8:34  | アプリケーション    | 128 KB   |
|                                        | i mib.bin                    | 2018/04/12 8:34  | BIN ファイル    | 43 KB    |
|                                        | is regedit                   | 2018/04/12 8:34  | アプリケーション    | 329 KB   |
|                                        | HelpPane                     | 2018/04/12 8:34  | アプリケーション    | 1,030 KB |
|                                        | 🗊 hh                         | 2018/04/12 8:34  | アプリケーション    | 18 KB    |
|                                        | / notepad                    | 2018/04/12 8:34  | アプリケーション    | 240 KB   |
|                                        | 🕞 write                      | 2018/04/12 8:34  | アプリケーション    | 11 KB    |
|                                        | IE bfsvc                     | 2018/04/12 8:34  | アプリケーション    | 66 KB    |

※選択したファイル以外の場所をクリックして選択を解除しておきましょう。 ※次の操作のために、《Windows》を閉じておきましょう。

# 2 ファイルやフォルダの新規作成

用途や目的に合わせて、ファイルやフォルダは新規に作成できます。

## Lesson

デスクトップにフォルダ「レポート」を作成しましょう。

- ① デスクトップ上を右クリックします。
- ②《新規作成》をポイントします。
- ③ **《フォルダー》**をクリックします。
- ④「**レポート」**と入力します。
- ⑤ Enter を押します。

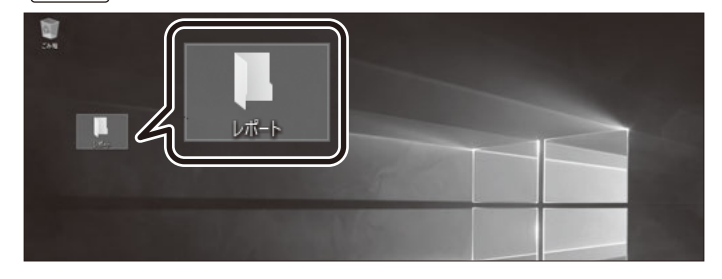

#### Lesson

デスクトップのフォルダ「レポート」内にテキストファイル「練習」を作成しましょう。

- フォルダ「レポート」をダブルクリックします。
- ② ファイルリストを右クリックします。
- ③《新規作成》をポイントします。
- ④ 《テキストドキュメント》 をクリックします。
- ⑤「練習」と入力します。
- ⑥ Enter を押します。

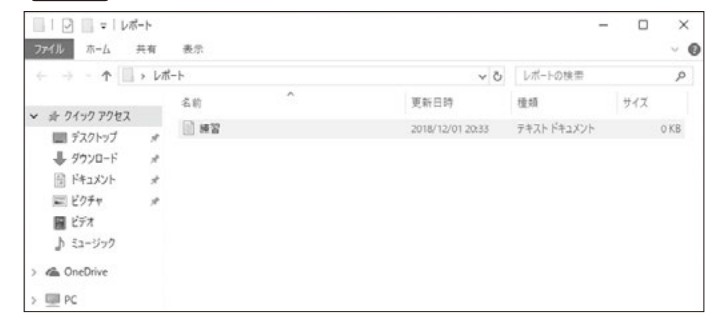

※次の操作のために、《レポート》を閉じておきましょう。

## その他の方法

### フォルダ名の変更

◆フォルダを選択→ F2

#### 参考

#### ファイル名の変更

ファイルの名前を変更する方法は、次の とおり。

◆ファイルを右クリック→《名前の変更》 ◆ファイルを選択→ **F2** 

### その他の方法

#### フォルダの移動

- ◆移動元を右クリック→《切り取り》→移 動先を右クリック→《貼り付け》
- ◆移動元を選択→<u>Ctrl</u>+X→移 動先を選択→<u>Ctrl</u>+V

### 参考

### ファイルの移動

- ファイルを移動する方法は、次のとおり。
- ◆移動元を右クリック→《切り取り》→移 動先を右クリック→《貼り付け》
- ◆移動元を選択→ <u>Ctrl</u>+ (X)→移
  動先を選択→ <u>Ctrl</u>+ (V)
- ◆移動先にドラッグ

#### 参考

## 異なるドライブ間でのファイルやフォ ルダの移動

Cドライブ内のフォルダをDドライブなど の異なるドライブに移動する場合、ファイ ルやフォルダのアイコンを〔Shift〕を押し ながら移動先までドラッグする。そのま まドラッグすると、ファイルやフォルダが コピーされる。

# 3 ファイルやフォルダの名前の変更

ファイルやフォルダを作成するときに付けた名前をあとから変更できます。

## Lesson

デスクトップのフォルダ「レポート」の名前を「レポート関連」に変更しま しょう。

- フォルダ「レポート」を右クリックします。
- ②《名前の変更》をクリックします。
- ③「レポート関連」に修正します。
- ④ Enter を押します。

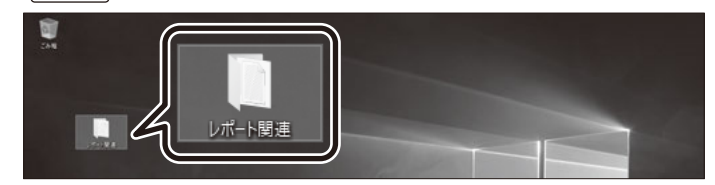

# 4 ファイルやフォルダの移動

異なるドライブ間や同じドライブ内のフォルダ間でファイルやフォルダを 移動できます。

## Lesson

デスクトップのフォルダ「レポート関連」を《ドキュメント》に移動しましょう。 ※《ドキュメント》は、Cドライブ内にあらかじめ作成されているフォルダです。

① タスクバーの 📮 (エクスプローラー)をクリックします。

② **《PC》**をクリックします。

- ③ ファイルリストの《ドキュメント》をダブルクリックします。
- ④ デスクトップのフォルダ「レポート関連」を《ドキュメント》にドラッグします。

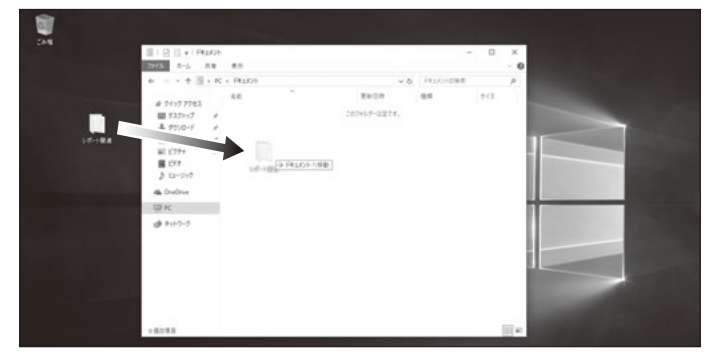

⑤ フォルダが移動します。